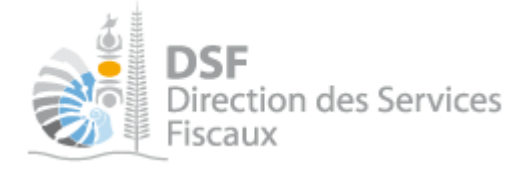

## **NOTICE TELESERVICES :** Déclaration des BNC réel simplifié

## Sommaire

| Sommaire                                                                                    | 1  |
|---------------------------------------------------------------------------------------------|----|
| Objet de la notice                                                                          | 2  |
| A qui s'adresse cette notice ?                                                              | 2  |
| Pré-requis                                                                                  |    |
| Le guide pas à pas pour saisir et transmettre une déclaration catégorielle des bénéfices no | on |
| commerciaux (BNC)                                                                           |    |
| 1. Se connecter sur http://www.impots.nc/                                                   |    |
| 2. Accéder à l'espace fiscal                                                                | 4  |
| 3. Accéder au service « Déclaration BNC »                                                   | 6  |
| 4. Saisir les données                                                                       | 7  |
| A- Associés : Détermination des associés de la société au 31/12/AAAA                        | 7  |
| B- Recettes : Détermination du montant des recettes annuelles                               | 9  |
| C- Dépenses prof. : Renseigner l'ensemble des dépenses professionnelles                     | 10 |
| D- Plus-values, Moins-values : Détermination du montant des plus ou moins-values            |    |
| E- Résultat : Détermination du résultat                                                     | 13 |
| F- Résultat : Récapitulatif                                                                 | 16 |
| Rectifier une déclaration après transmission                                                | 19 |
| Gestion des brouillons pour une saisie ultérieure                                           |    |
| 1. Afficher la liste des brouillons                                                         |    |
| 2. Voir une déclaration en brouillon                                                        | 21 |
| 3. Modifier une déclaration en brouillon                                                    | 21 |
| 4. Supprimer une déclaration en brouillon                                                   |    |
| 5. Transmettre une déclaration en brouillon                                                 |    |
| 6. Notification par mail quand la déclaration est en brouillon                              |    |
| Autre notices                                                                               | 23 |

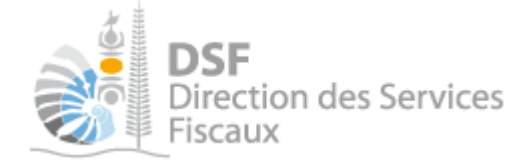

## Objet de la notice

Cette notice explique comment déclarer en ligne la déclaration catégorielle des bénéfices non commerciaux (BNC) au régime du réel simplifié.

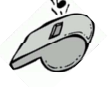

Elle ne saurait se substituer à la documentation officielle. La notice fonctionnelle est <u>disponible en</u> <u>cliquant ici</u>.

## A qui s'adresse cette notice ?

Cette notice s'adresse aux professionnels, personnes physiques ou morales, ayant des revenus provenant de l'exercice d'une profession non commerciale imposée au régime du réel simplifié.

## **Pré-requis**

Avant de pouvoir utiliser ce service, vous devez :

#### 1- disposer d'un compte personnel

Voir la notice « Créer mon compte personnel » pour plus d'informations.

#### 2- être abonné au téléservice « Vos démarches fiscales en ligne »

Voir la notice « S'abonner au téléservice « Vos démarches fiscales en ligne » ».

Si la déclaration concerne un tiers par exemple dans le cadre de votre société ou d'une société tierce : 3- disposer d'une délégation pour le compte d'une entreprise avec le service « Déclaration Catégorielles » activé.

Voir la notice « Effectuer des démarches fiscales en ligne pour un tiers ».

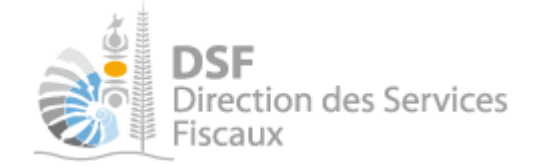

Le guide pas à pas pour saisir et transmettre une déclaration catégorielle des bénéfices non commerciaux (BNC)

. Se connecter sur http://www.impots.nc/

Cliquez sur « S'identifier avec NC Connect ».

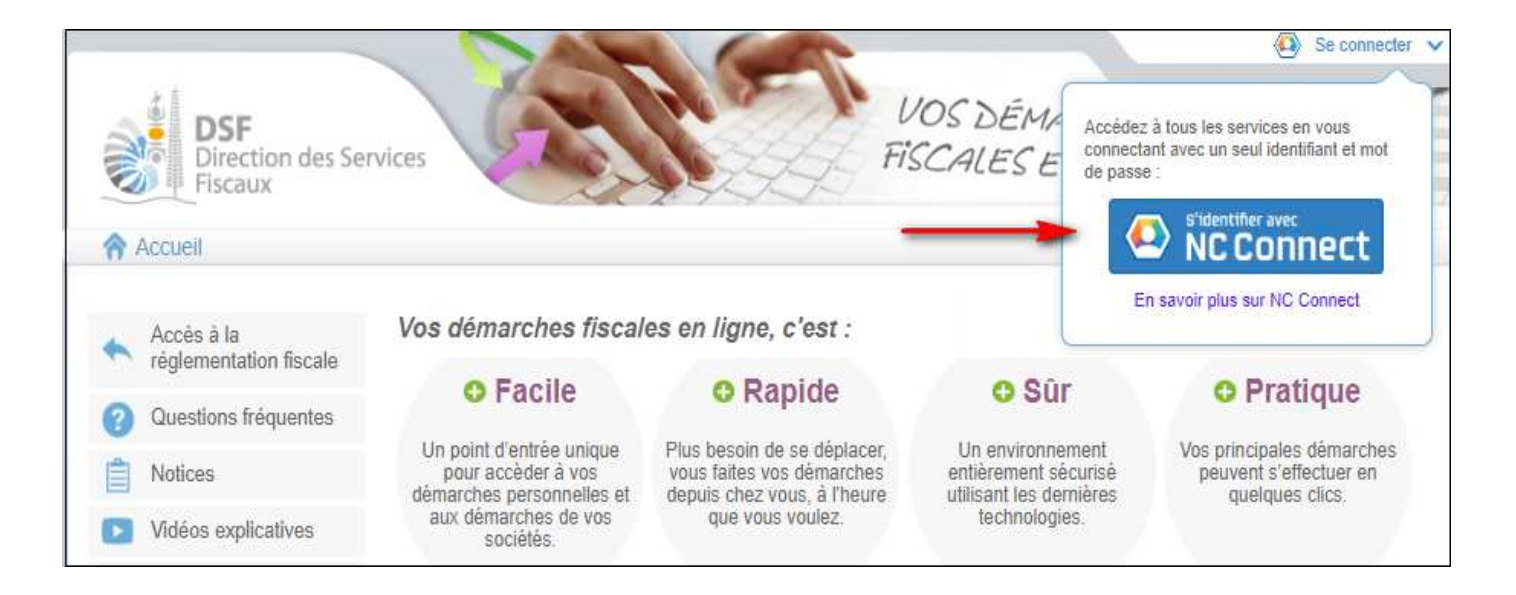

Saisir l'adresse email ainsi que le mot de passe que vous avez défini lors de la création de votre compte (notice 1 « Créer mon compte personnel »).

| Se connecter                                                  | Créer un compte NC Connec                                                                                    |
|---------------------------------------------------------------|----------------------------------------------------------------------------------------------------|
| Vous avez été redirigés ici pour vous connecter<br>NC Connect | avec Accédez aux services publics en ligne de Nouvelle<br>Calédonie avec un seul nom d'utilisateur et mot de |
| Votre email                                                   | passe. NC Connect est conçu pour protéger votre<br>vie privée et votre sêcurité.                             |
| Votre mot de passe                                            | Créer un compte                                                                                              |

Cliquer sur le bouton « Se connecter »

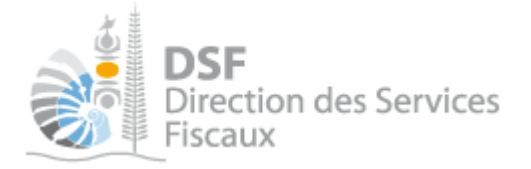

## Accéder à l'espace fiscal

#### La page suivante est affichée :

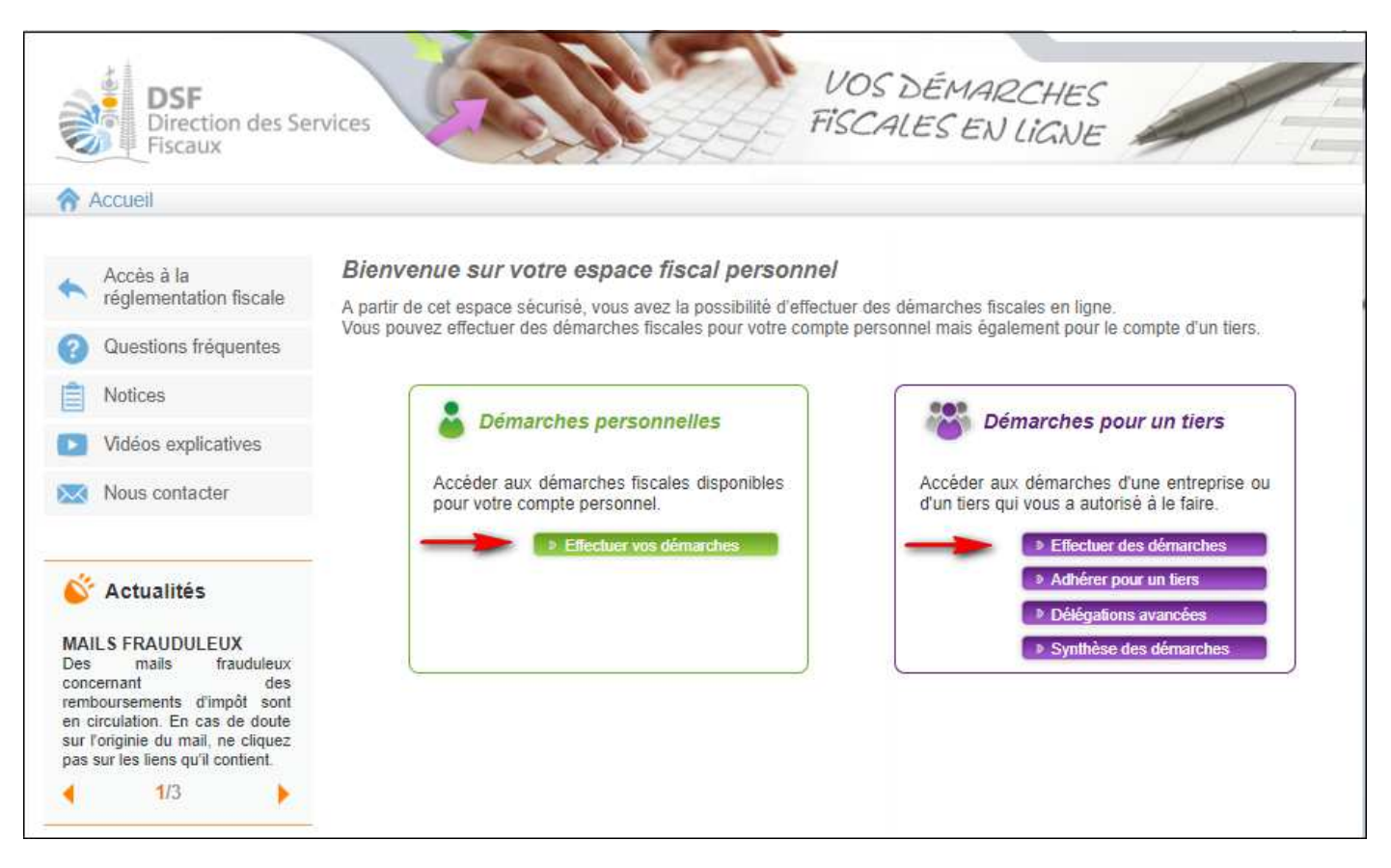

Si vous déclarez pour vous-même, cliquer sur le bouton vert « Effectuer vos démarches ». Si vous déclarez pour un tiers, cliquez sur le bouton violet « Effectuer des démarches ».

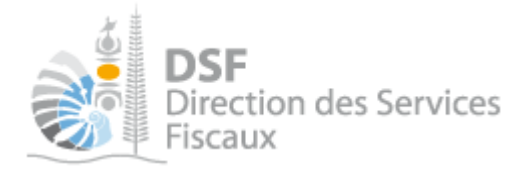

> Si vous avez choisi de déclarer pour un tiers, la page de recherche ci-dessous est affichée :

| DSF<br>Direction des Se<br>Fiscaux | rvices                      | VC<br>FiSC<br>Démarches personnelles       | DS DÉMAR<br>CALES EN | 2 <i>CHES</i><br>LIGNE<br>émarches po | ur un tiers         | 4              |
|------------------------------------|-----------------------------|--------------------------------------------|----------------------|---------------------------------------|---------------------|----------------|
|                                    | Accueil Démarches tiers     |                                            |                      |                                       |                     |                |
|                                    | Recherche                   |                                            |                      |                                       |                     |                |
|                                    | Rechercher un dossier par R | ID ou par Nom / Raison sociale pour effect | tuer une démarche    |                                       |                     |                |
|                                    | RID Nom                     | Raison Sociale                             | Mois de clôture      | 1                                     | Rec                 | hercher        |
|                                    |                             | a daga an                                  |                      |                                       | and and a sur       |                |
|                                    | RID                         | Nom / Raison sociale                       | Mois clôture         | Date d'ajout                          | Administrateur      | Action<br>Voir |
|                                    | 0113175 SARL 1178029A0      | QUTIJV (RUVMVFPWCSYLMQMZIPTOJ              | Septembre            | 13/01/2014                            | Principal           |                |
|                                    | 9005513 SEP SOCIETE X       |                                            | Décembre             | 09/01/2014                            | Principal           | 4              |
|                                    | Affichage de 1 à 2 sur 2    | 8                                          |                      | Nombre                                | d'éléments par page | 10 💌           |
| Mentions légalés - 3:0.0rc12       |                             |                                            |                      |                                       | une seule page      | e u ouvee      |

#### Note:

Si vous avez une délégation pour un seul tiers, son dossier sera directement affiché sans passer par l'écran de recherche.

• Cliquer sur l'action « **Voir** » du dossier pour lequel vous souhaitez faire une déclaration.

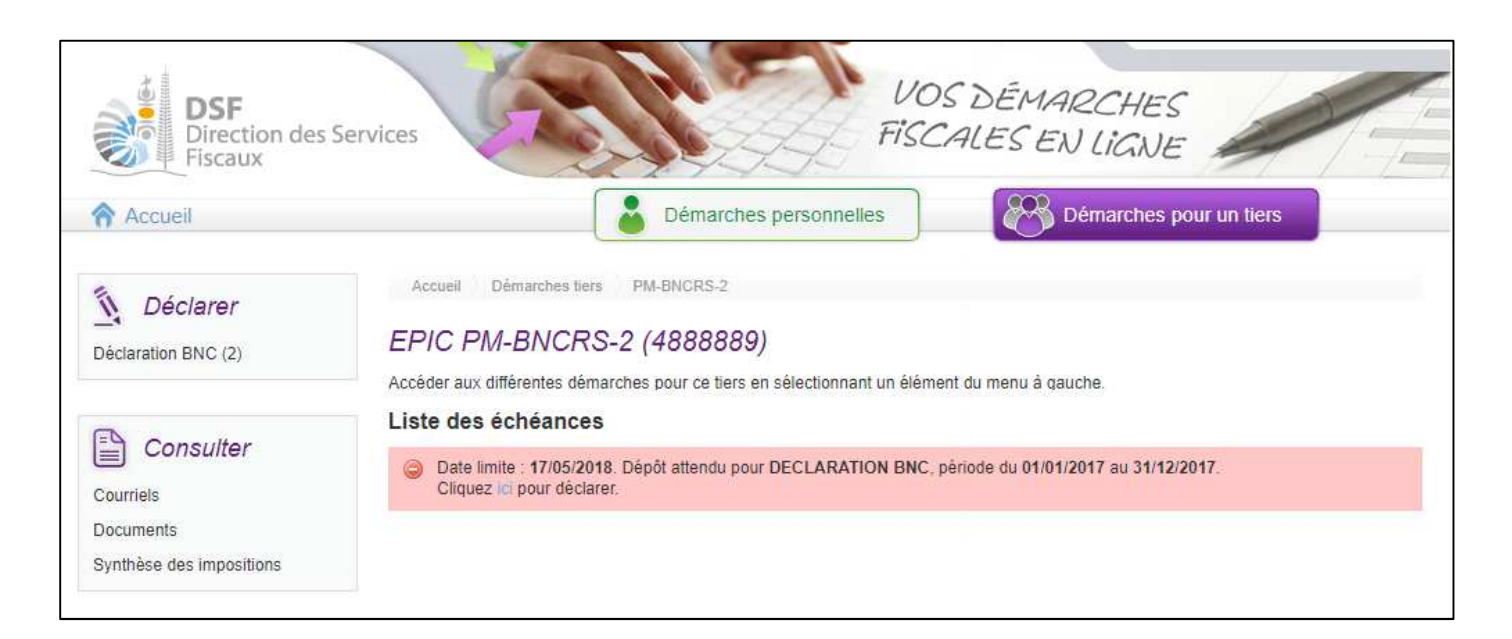

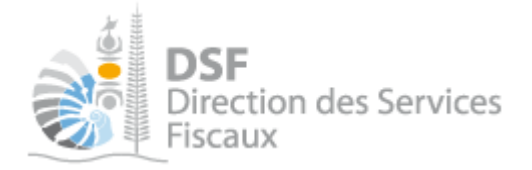

> Si vous avez choisi de déclarer pour vous-même, la page suivante s'affiche.

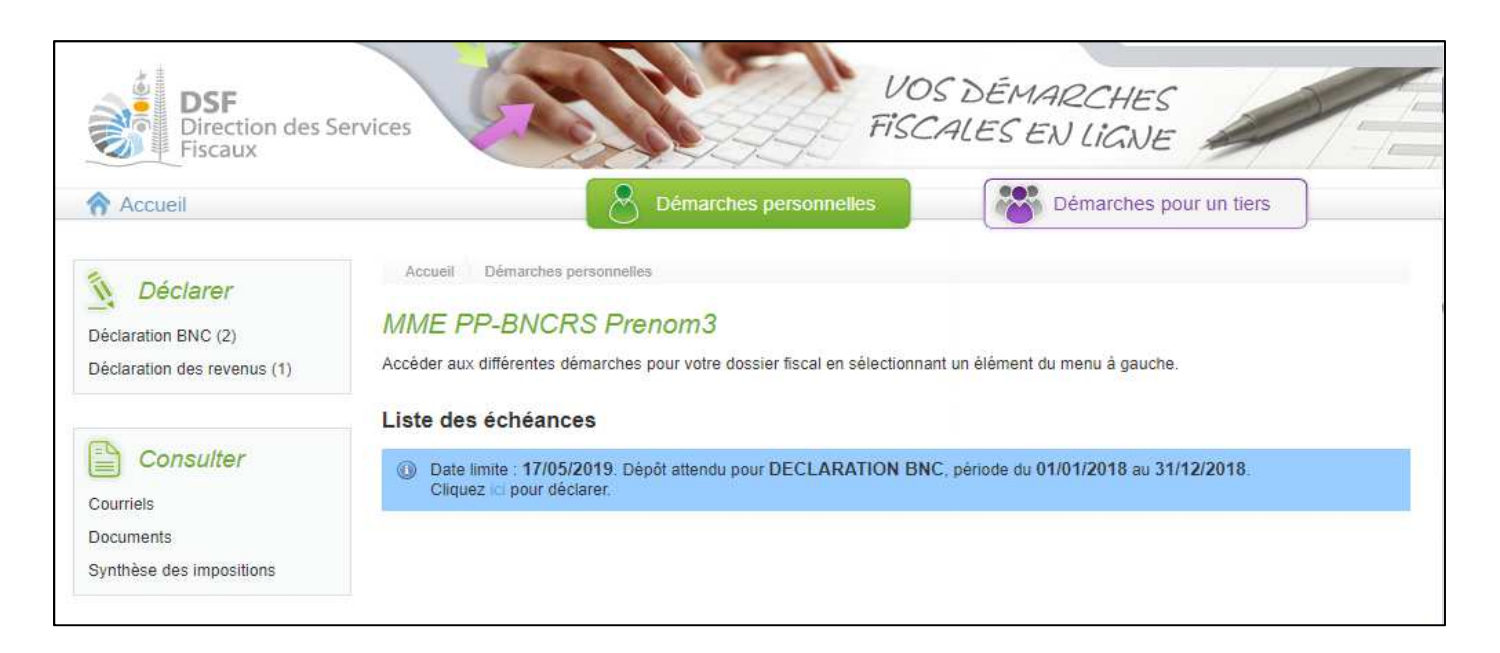

## 3. Accéder au service « Déclaration BNC »

> Dans le bloc « Déclarer », cliquer sur le lien « Déclaration BNC »

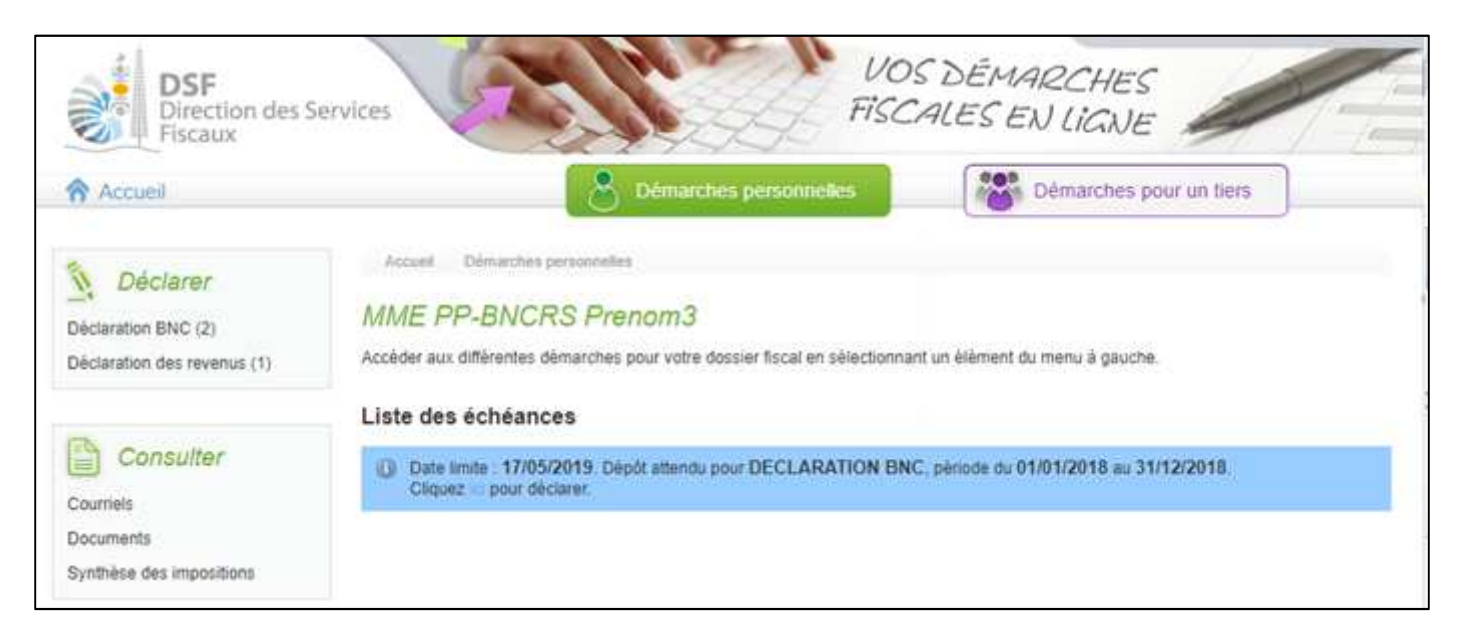

Notes :

La page ci-dessus présente les échéances relatives au dossier fiscal.

- les échéances échues sont affichées en rouge et les échéances à venir sont affichées en jaune ou en bleu.

- pour accéder au service « Déclaration BNC », il est aussi possible de cliquer sur le lien « Cliquer ici pour déclarer » d'une échéance BNC présente dans la liste.

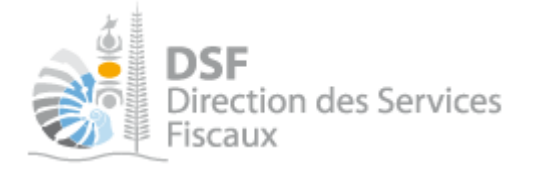

La page ci-dessous est affichée. Sélectionner dans la liste déroulante la période de déclaration et cliquer sur suivant.

| Accueil | Démarches person                               | nelles              | Démarches pour un tiers  |  |
|---------|------------------------------------------------|---------------------|--------------------------|--|
|         | Accueil Démarches personnelles Déclaration BNC | Saisir une nouvelle | déclaration              |  |
|         | MME PP-BNCRS Prenom3                           |                     |                          |  |
|         |                                                |                     |                          |  |
|         | Période :                                      | Sélectionnez votre  | période de déclaration 🔻 |  |
|         | Valider                                        | Annuler             |                          |  |
|         |                                                |                     |                          |  |

## Notes :

- La page ci-dessus est affichée si vous avez plusieurs périodes déclarables. Si ce n'est pas le cas, vous serez directement dirigé vers la déclaration.

- La page « Saisir une nouvelle déclaration » est affichée dans le cas où aucune déclaration n'a été créée en brouillon. Si ce n'est pas le cas, la page « Liste des déclarations en brouillon » est affichée (voir la partie « <u>Gestion des brouillons</u> » pour plus d'informations sur cette dernière).

## *4. Saisir les données*

#### Remarque concernant la procédure de saisie de données :

La saisie des données ci-dessous est détaillée dans le cas d'une société.

La procédure illustrée est également applicable dans les cas de saisie de déclaration BNC pour un dossier de personne physique, sauf dans quelques cas particuliers mentionnés.

#### Note:

A n'importe quelle étape de la saisie de la déclaration BNC réel simplifié, vous pouvez :

- Enregistrer un brouillon votre déclaration et y revenir plus tard ou

- Revenir à l'étape précédente, en cliquant sur les bouton prévu à cet effet situés en bas de chaque étape.

A- Associés : Détermination des associés de la société au 31/12/AAAA

La partie ci-dessous est **affichée uniquement dans le cas d'une déclaration pour une société.** S'il ne s'agit pas d'une société, la partie <u>« B- Recettes… »,</u> est directement affichée.

| Accueil Démarches tiers PM-BNCRS-2 Déclaration BNC Saisir une nouvel | lle déclaration                                  |                    |
|----------------------------------------------------------------------|--------------------------------------------------|--------------------|
| EPIC PM-BNCRS-2 (4888889)                                            |                                                  |                    |
| Associés Recettes Dépense prof. P                                    | Plus moins values 〉 (Résultat 〉 (Récapitulatif ) |                    |
| Déclaration BNC réel simplifié concernant la période du 01           | 1/01/2017 au 31/12/2017                          |                    |
| Détermination des associés                                           |                                                  |                    |
| Déclarez ici les associés entre lesquels le résultat est réparti.    |                                                  |                    |
| + Ajouter un associé                                                 |                                                  |                    |
| Nom et Prénom ou raison sociale                                      | Nombre de parts sociales possédées               | Actions            |
| Nombre total de parte                                                | 0                                                | Voir Modif. Suppr. |
| Nombre total de parts                                                | 0                                                |                    |
| Etape suivante                                                       | Enregistrer le brouillon et y revenir plus tard  |                    |

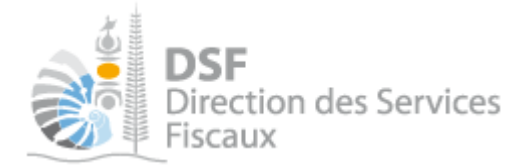

Cliquer sur le bouton « Ajouter un associé » pour déclarer les associés entre lesquels le résultat est à répartir.

#### La page suivante est affichée :

| Accueil ) Démarches tiers ) 1178135DUDZALL OCFI ) BNC reel simplifié ) Ajo          | outer un associé        |   |   |                       |  |  |  |  |  |
|-------------------------------------------------------------------------------------|-------------------------|---|---|-----------------------|--|--|--|--|--|
| SARL 1178135DUDZALL OCFI (0149054)                                                  |                         |   |   |                       |  |  |  |  |  |
| Déclaration des BNC concernant la période du 01/01/2016 au                          | 30/06/2016              |   |   |                       |  |  |  |  |  |
| Ajouter un nouvel associé                                                           |                         |   |   |                       |  |  |  |  |  |
| Les associés à déclarer sont limités à ceux entre lesquels le résultat est réparti. |                         |   |   |                       |  |  |  |  |  |
| Selectionner l'associé *                                                            | Sélectionnez un associé | • | 0 |                       |  |  |  |  |  |
| Nombre de parts sociales possédées en pleine propriété ou en usufruit *             |                         |   | 0 |                       |  |  |  |  |  |
| Rémunérations allouées au titre de l'exercice                                       |                         |   |   |                       |  |  |  |  |  |
|                                                                                     |                         |   |   | * Champs obligatoires |  |  |  |  |  |
| Valider                                                                             | Annuler                 |   |   |                       |  |  |  |  |  |

Il faut commencer par sélectionner qui est l'associé à ajouter.

# Si l'associé n'est pas visible dans la liste déroulante, vous pouvez l'ajouter en sélectionnant le choix « Autre » et en renseignant les données demandés.

Une fois l'associé sélectionné ou ajouté, il faut définir le nombre de parts possédées.

Une fois la saisie complète et vérifiée, cliquer sur « Valider ».

Cette opération est à répéter autant de fois qu'il y a d'associé à déclarer.

Une fois que tous les associés ont été saisis, l'étape « Associés » est affichée. Un tableau présente l'ensemble des associés ajoutés.

Cliquer sur le bouton « Etape suivante ».

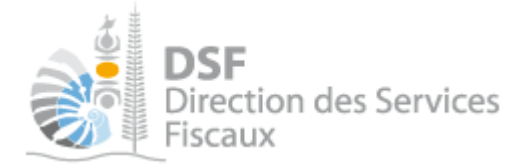

**B-** Recettes : Détermination du montant des recettes annuelles

#### La page suivante est affichée :

| Accueil > Démarches tiers > PM-BNCRS-2 > Déclaration BNC > Saisir une nouvelle décla | ration                                          |
|--------------------------------------------------------------------------------------|-------------------------------------------------|
| EPIC PM-BNCRS-2 (4888889)                                                            |                                                 |
| Associés Recettes Dépense prof. Plus m                                               | oins values 〉 Résultat 〉 Récapitulatif 〉        |
| Déclaration BNC réel simplifié concernant la période du 01/01/2                      | 017 au 31/12/2017                               |
| Recettes                                                                             |                                                 |
|                                                                                      |                                                 |
| 1. Honoraires encaissés, y compris les remboursements de frais                       | 0                                               |
| 2. A déduire : honoraires rétrocédés                                                 | 0                                               |
|                                                                                      | Ajouter des honoraires                          |
| 3. Montant nets des honoraires (ligne 1 - ligne 2)                                   | 0                                               |
| 4. Autres produits                                                                   | 0                                               |
| 5. TOTAL (ligne 3 + 4)                                                               | 0                                               |
| Etape précédente Etape suivante                                                      | Enregistrer le brouillon et y revenir plus tard |

Pour ajouter des honoraires rétrocédés à des confrères, cliquez sur « Ajouter des honoraires » (c'est honoraires doivent apparaitre sur la déclaration DNH de 'année). L'écran suivant s'affiche.

| 2. A déduire : honoraires rétrocédés | 0                                                                                                    |
|--------------------------------------|----------------------------------------------------------------------------------------------------|
|                                      | Prestataire hors NC * Oui Ovi Non RID * Vérifier Rechercher Nom * Profession Montant de la prestation * |
|                                      | Ajouter Annuler                                                                                         |

Complétez les champs demandés puis « **Valider** » (il est possible de rechercher le RID du confrère si vous n'en disposez pas). Les honoraires déduis sont récapitulés dans un tableau. Il est possible de les supprimer ou de la modifier :

| oraires rétrocédés |       | 250 000 😗                |            |          |           |
|--------------------|-------|--------------------------|------------|----------|-----------|
|                    | Ajout | er des honoraires        |            |          |           |
|                    | Nom,  | prénom ou raison sociale | Honoraires | Modifier | Supprimer |
|                    | ^     | LYNDA                    | 250 000    | 2        | 8         |

> Une fois les différentes rubriques renseignées, cliquez sur « Etape suivante ».

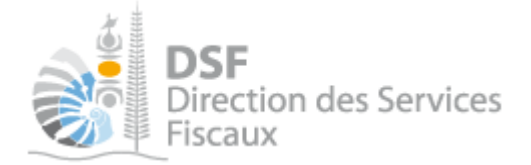

## C- Dépenses prof. : Renseigner l'ensemble des dépenses professionnelles

| <u>La page suivante est affichée :</u>                                             |                |
|------------------------------------------------------------------------------------|----------------|
| Accueil Démarches tiers PM-BNCRS-2 Déclaration BNC Saisir une nouvelle déclaration |                |
| EPIC PM-BNCRS-2 (4888889)                                                          |                |
| Associés (Recettes ) Dépense prof. (Plus moins values) Résultat (Récapit           | ulatif         |
| Déclaration BNC réel simplifié concernant la période du 01/01/2017 au 31/12/2017   |                |
| beclaration Bito reel simpline concernant la pende du ononzorr au on 12/2017       |                |
| Dépenses professionnelles                                                          |                |
|                                                                                    |                |
| 6. Achats (taxes à l'importation comprises)                                        | 0              |
| Frais de personnel                                                                 |                |
| 7. Salaires nets et avantages en nature                                            | 0              |
| 8. Charges sociales sur salaires (patronales et salariales)                        | 0              |
|                                                                                    |                |
| 9. Impôts professionnels (patente)                                                 | 0              |
| Travaux, fournitures et services divers                                            |                |
| 10. Loyers et charges locatives                                                    |                |
| 11. Location de materiel et mobilier                                               |                |
| 12. Entretien et reparation                                                        | 0              |
| 14 Betit sutilises                                                                 | 0              |
| 18 Eau Gas Electricità                                                             |                |
| 18. Handreise na martilitant ans des réferenciens                                  | 0              |
| 17. Policies d'accuraces                                                           |                |
| Transnorts et dénlarements                                                         | V              |
| 18 Frais de voiture (entretien réparation carburant assurance)                     | 0              |
| 19. Autres frais de déplacement (vovages)                                          | 0              |
| Cotisations sociales personnelles                                                  | •              |
| 20. Charges sociales de l'exploitant (RUAMM, CCS, MUTUELLE)                        | 0              |
| 21. Cotisations retraite de l'exploitant                                           | 0              |
| Frais divers de gestion                                                            |                |
| 22. Frais de réception, représentation et de congrès                               | 0              |
| 23. Fournitures de bureau, documentation, OPT                                      | 0              |
| 24. Frais d'actes et de contentieux                                                | 0              |
| 25. Cotisations professionnelles                                                   | 0              |
| 28. Autres frais divers de gestion                                                 | 0              |
|                                                                                    |                |
| 27. Autres charges (frais financiers, divers)                                      | 0              |
| 28. TOTAL (ligne 6 à 27)                                                           | 0              |
| Etape précédente Etape suivante Enregistrer le brouillon et y rev                  | enir plus tard |

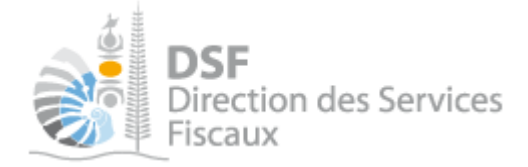

Renseignez toutes les dépenses professionnelles de l'entreprise.

> Une fois que toutes les dépenses sont renseignées, cliquer sur le bouton « Etape suivante ».

## D- Plus-values, Moins-values : Détermination du montant des plus ou moinsvalues

La page suivante est affichée :

| Accueil Démarches            | stiers PM-BNCRS-2                | Déclaration BNC Saisi                               | r une nouvelle déclaration    |                |                                             |                                            |        |       |
|------------------------------|----------------------------------|-----------------------------------------------------|-------------------------------|----------------|---------------------------------------------|--------------------------------------------|--------|-------|
| EPIC PM-BNC                  | RS-2 (488888                     | 9)                                                  |                               |                |                                             |                                            |        |       |
| Associés                     | Recettes                         | Dépense prof.                                       | Plus moins va                 | Ilues Résultat | Récapit                                     | ulatif                                     |        |       |
| Déclaration BNC              | réel simplifié con               | cernant la périoc                                   | de du 01/01/2017              | au 31/12/2017  |                                             |                                            |        |       |
| Plus-values, moi             | ns-values                        |                                                     |                               |                |                                             |                                            |        |       |
| Ajouter une plus ou          | ı moins value                    |                                                     |                               |                |                                             |                                            |        |       |
| Nature des<br>éléments cédés | Valeur d'origine ou<br>réévaluée | Amortissements<br>pratiqués en<br>franchise d'impôt | Valeur résiduelle             | Prix de vente  | Plus-value ou<br>moins-value court<br>terme | Plus-value ou<br>moins-value long<br>terme | Act    | ions  |
| ΤΟΤΑUΧ                       | 0                                | 0                                                   | 0                             | 0              | 0                                           | 0                                          | Modif. | Suppr |
|                              |                                  |                                                     |                               |                |                                             |                                            |        |       |
| Amortissement irrégulière    | ment différés se rapportant      | aux éléments cédés                                  |                               |                |                                             |                                            |        | 0     |
| Amortissements afférents     | aux éléments cédés mais e        | exclus des charges déduc                            | tibles par une disposition lé | égale          |                                             |                                            |        | 0     |
| Plus ou moins-values nette   | es, Court terme                  |                                                     |                               |                |                                             |                                            | 0      | 0     |
| Plus ou moins-values nette   | es, Long terme sur terrain à     | bâtir                                               |                               |                |                                             |                                            | 0      | 0     |
| Plus ou moins-values nette   | es, Long terme sur autres q      | ue terrain à bâtir                                  |                               |                |                                             |                                            | 0      | 0     |
|                              | Etape précéde                    | nte Etape s                                         | uivante                       | Enregist       | rer le brouillon et y revo                  | enir plus tard                             |        |       |

Cliquer sur le bouton « Ajouter une plus ou moins-value » pour déclarer les plus ou moins-values à court ou long terme réalisées sur l'année. L'écran suivant s'affiche :

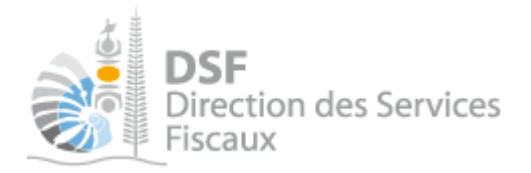

| Plus-values, mo              | ins-values                       |                                                                                               |                                                                                                    |           |                                       |                                             |                                            |              |
|------------------------------|----------------------------------|-----------------------------------------------------------------------------------------------|----------------------------------------------------------------------------------------------------|-----------|---------------------------------------|---------------------------------------------|--------------------------------------------|--------------|
| Nature des<br>éléments cédés | Valeur d'origine ou<br>réévaluée | Amortissements<br>pratiqués en<br>franchise d'impôt                                           | Valeur résidu                                                                                                    | elle      | Prix de vente                         | Plus-value ou<br>moins-value court<br>terme | Plus-value ou<br>moins-value long<br>terme | Actions      |
| TOTAUX                       | 0                                | 0                                                                                             | 0                                                                                                    |           | 0                                     | 0                                           | 0                                          | Modif. Suppr |
|                              | Amortissen                       | Type de plus ou<br>Type d'élé<br>Nature des élé<br>Valeur d'origin<br>nents pratiqués en frau | i moins-value <sup>*</sup><br>éments cédés <sup>*</sup><br>éments cédés <sup>*</sup><br>e ou réévaluée<br>nchise d'impôt | Séléction | nez un type de p<br>nez un type d'élé | lus c ▼<br>men ▼                            |                                            |              |
|                              |                                  |                                                                                               | Prix de vente                                                                                                    |           |                                       |                                             |                                            |              |
|                              | Plus-va                          | lue ou moins-value co                                                                         | ourt terme (CT)                                                                                                    |           |                                       | 0                                           |                                            |              |
|                              | Plus-v                           | alue ou moins-value l                                                                         | ong terme (LT)                                                                                                    |           |                                       | 0                                           |                                            |              |
|                              |                                  |                                                                                               |                                                                                                    |           |                                       |                                             | * Champs obli                              | gatoires     |
|                              |                                  |                                                                                               | Ajouter                                                                                                    | Annu      | ler                                   |                                             |                                            |              |

Une fois le détail de la plus ou moins-value renseigner, cliquer sur « Ajouter ».

Les plus ou moins-value sont récapitulées dans un tableau. Il est possible de les supprimer ou de la modifier :

| Ajouter une plus o           | u moins value                    |                                                     |                   |               |                                             |                                            |        |       |
|------------------------------|----------------------------------|-----------------------------------------------------|-------------------|---------------|---------------------------------------------|--------------------------------------------|--------|-------|
| Nature des<br>éléments cédés | Valeur d'origine ou<br>réévaluée | Amortissements<br>pratiqués en<br>franchise d'impôt | Valeur résiduelle | Prix de vente | Plus-value ou<br>moins-value court<br>terme | Plus-value ou<br>moins-value long<br>terme | Act    | tions |
|                              |                                  |                                                     |                   |               |                                             |                                            | Modif. | Suppr |
| Autres immobilisa            | 1 000                            | 500                                                 | 500               | 600           | 100                                         | 0                                          | 2      | 8     |
| TOTAUX                       | 1 000                            | 500                                                 | 500               | 600           | 100                                         | 0                                          |        |       |

- > Recommencer l'opération pour chaque plus ou moins-value.
- > Une fois le tableau des plus ou moins-values renseigné, cliqué sur le bouton « Etape suivante ».

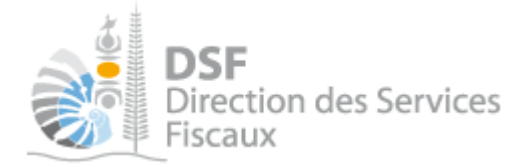

## E- Résultat : Détermination du résultat.

## La page suivante est affichée :

| Accueil $ angle$ Démarches tiers $ angle$ PM-BNCRS-2 $ angle$ Déclaration BNC $ angle$ Saisir une nouve | le déclaration                                  |
|----------------------------------------------------------------------------------------------------|-------------------------------------------------|
| EPIC PM-BNCRS-2 (4888889)                                                                               |                                                 |
| Associés Recettes Dépense prof. Plus r                                                                  | noins values Résultat Récapitulatif             |
| Déclaration BNC réel simplifié concernant la période du 01/01                                           | /2017 au 31/12/2017                             |
| Détermination du résultat                                                                               |                                                 |
|                                                                                                    |                                                 |
| 29. Excédent (ligne 5 - ligne 28)                                                                       |                                                 |
| 30. Plus-value à court terme                                                                            | 0                                               |
| 31. Divers à réintégrer                                                                                 | 0                                               |
|                                                                                                    | Ajouter des réintégrations                      |
| 32. Bénéfices société civile de moyens                                                                  | 0                                               |
| 33. TOTAL (ligne 29 à ligne 32)                                                                         | 0                                               |
|                                                                                                    |                                                 |
| 34. Insuffisance (ligne 28 - ligne 5)                                                                   | 52                                              |
| 35. Frais d'établissement                                                                               | 0                                               |
| 36. Dotation aux amortissements                                                                         | 0                                               |
|                                                                                                    | Ajouter des immobilisations                     |
| 37. Provision pour dépréciation des immobilisations non amortissables                                   | 0                                               |
| 38. Moins-value à court terme                                                                           | 0                                               |
| 39. Divers à déduire                                                                                    | 0                                               |
|                                                                                                    | Ajouter des déductions                          |
| 40. Déficit société civile de moyens                                                                    | 0                                               |
| 41. TOTAL (ligne 34 à ligne 40)                                                                         | 52 🖸                                            |
|                                                                                                    |                                                 |
| Bénéfice (ligne 33 - ligne 41)                                                                          | 0                                               |
| Déficit (ligne 41 - ligne 33)                                                                           | 52                                              |
| Etape précédente Etape suivante                                                                         | Enregistrer le brouillon et y revenir plus tard |

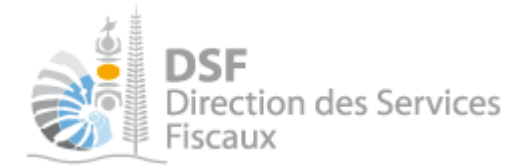

Cliquer sur le bouton « Ajouter des réintégrations » pour réintégrer des sommes fiscalement non déductibles. L'écran suivant s'affiche :

| Déclaration BNC réel simplifié concernant la période du 01/01/ | 2017 au 31/12/2017 |
|----------------------------------------------------------------|--------------------|
| Détermination du résultat                                      |                    |
|                                                                |                    |
| 29. Excédent (ligne 5 - ligne 28)                              |                    |
| 30. Plus-value à court terme                                   | 0                  |
| 31. Divers à réintégrer                                        | 0 🚯                |
|                                                                |                    |
|                                                                | Description *      |
|                                                                | Montant *          |
|                                                                | Ajouter Annuler    |
|                                                                |                    |
| 32. Bénéfices société civile de moyens                         | 0                  |
| 33. TOTAL (ligne 29 à ligne 32)                                | 0                  |

Renseigner les champs demandés et cliquer sur « Ajouter ». L'écran suivant s'affiche avec un tableau faisant apparaitre les réintégrations.

| Détermination du résultat              |                  |             |         |          |           |
|----------------------------------------|------------------|-------------|---------|----------|-----------|
|                                        |                  |             |         |          |           |
| 29. Excédent (ligne 5 - ligne 28)      |                  |             |         |          |           |
| 30. Plus-value à court terme           | 0                | 0           |         |          |           |
| 31. Divers à réintégrer                | 200              | 0           |         |          |           |
|                                        | Ajouter des réin | tégrations  |         |          |           |
|                                        | Réintégratio     | ns diverses | Montant | Modifier | Supprimer |
|                                        | test             |             | 200     |          | 8         |
| 32. Bénéfices société civile de moyens |                  | 0           |         |          |           |
| 33. TOTAL (ligne 29 à ligne 32)        | 200              | 0           |         |          |           |

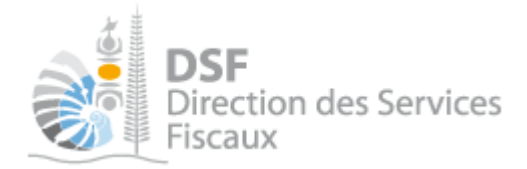

Cliquer sur le bouton « Ajouter des immobilisations » pour déduire les amortissements relatifs à ces immobilisations. L'écran suivant s'affiche :

| 34. Insuffisance (ligne 28 - ligne 5) | 52                                       |                                       |  |
|---------------------------------------|------------------------------------------|---------------------------------------|--|
| 35. Frais d'établissement             |                                          | 0                                     |  |
| 36. Dotation aux amortissements       | 0                                        | 0                                     |  |
|                                       |                                          |                                       |  |
|                                       |                                          | Nature des immobilisations *          |  |
|                                       | Date d'acquisition ou de mise en service |                                       |  |
|                                       | Valeur                                   |                                       |  |
|                                       |                                          | Taux d'amortissement                  |  |
|                                       | N                                        | lontant des amortissements antérieurs |  |
|                                       | Monta                                    | nt des amortissements de l'exercice * |  |
|                                       |                                          | Date de cession (en cours d'année)    |  |
|                                       |                                          | Prix de œssion (en cours d'année)     |  |
|                                       |                                          | Ajouter Annuler                       |  |
|                                       |                                          |                                       |  |

Renseigner les champs demandés et cliquer sur « Ajouter ». Recommencer l'opération pour chaque immobilisation. Un tableau faisant apparaitre les immobilisations et amortissements est affiché.

| 34. Insuffisance (ligne 28 - ligne 5) | 52              |                       |          |           |
|---------------------------------------|-----------------|-----------------------|----------|-----------|
| 35. Frais d'établissement             |                 | 0                     |          |           |
| 36. Dotation aux amortissements       | 100             | 0                     |          |           |
|                                       | Ajouter des imm | nobilisations         |          |           |
|                                       | Nature          | Montant de l'exercice | Modifier | Supprimer |
|                                       | test 100        |                       |          | 8         |

Cliquer sur le bouton « Ajouter des déductions » pour déduire des charges diverses. L'écran suivant s'affiche :

| 37. Provision pour dépréciation des immobilisations non amortissables |   | 0                                             |
|-----------------------------------------------------------------------|---|-----------------------------------------------|
| 38. Moins-value à court terme                                         |   | 0                                             |
| 39. Divers à déduire                                                  | 0 | 0                                             |
|                                                                       |   | Description *<br>Montant *<br>Ajouter Annuler |

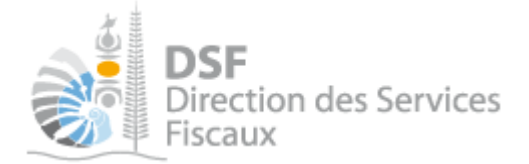

F- Résultat : Récapitulatif.

Renseigner les champs demandés et cliquer sur « Ajouter ». Recommencer l'opération pour chaque déduction. Un tableau faisant apparaitre les déductions est affiché.

| 9. Divers à déduire | 50 000 😗               |         |          |          |
|---------------------|------------------------|---------|----------|----------|
|                     | Ajouter des déductions |         |          |          |
|                     | Déductions diverses    | Montant | Modifier | Supprime |
|                     | Déductions             | 50 000  | 1        | 8        |
|                     |                        |         |          |          |

> Une fois l'étape « **Résultat** » complétée, cliquer sur le bouton « **Etape suivante** »

| La page suivante est affic                                                                                                    | hée :                                                    |                                                                                                    |
|----------------------------------------------------------------------------------------------------|----------------------------------------------------------|----------------------------------------------------------------------------------------------------|
| Accueil Démarches tiers 1178135DUDZ ALL C                                                                                                    | DCFI ) Déclaration BNC ) Saisir une nouvelle déclaration |                                                                                                    |
| SARL 1178135DUDZALL OC                                                                                                    | CFI (0149054)                                            |                                                                                                    |
| Associés Recettes [                                                                                                    | Dépense prof. > Plus moins values > Résulta              | t Récapitulatif                                                                                                    |
| Déclaration BNC réel simplifié concerna                                                                                                    | ant la période du 01/01/2016 au 30/06/2016               |                                                                                                    |
| Récapitulatif                                                                                                    |                                                          |                                                                                                    |
|                                                                                                    | Récapitulation des éléments d'imposition                 |                                                                                                    |
| BENEFICE FISCAL                                                                                                    |                                                          | 3 700 100                                                                                                    |
| DEFICIT FISCAL                                                                                                    |                                                          | 0                                                                                                    |
| Plus values nettes à long terme à 15%                                                                                                    |                                                          |                                                                                                    |
| Plus values nettes à long terme à 25%                                                                                                    |                                                          |                                                                                                    |
| _                                                                                                    |                                                          |                                                                                                    |
| Répartition du résultat entre les associé                                                                                                    | S<br>Nombre de parts sociales possédées                  | Quote-part de résultat revenant à chaque associé                                                                                                    |
| Répartition du résultat entre les associé<br>Nom et prénom ou raison sociale<br>kkk Sp                                                                                                    | Source de parts sociales possédées<br>20                 | Quote-part de résultat revenant à chaque associé<br>2 488 733                                                                                               |
| Répartition du résultat entre les associé<br>Nom et prénom ou raison sociale<br>kkk Sp<br>Toto test                                                                                                    | és<br>Nombre de parts sociales possédées<br>20<br>10     | Quote-part de résultat revenant à chaque associé<br>2 466 733<br>1 233 386                                                                                  |
| Répartition du résultat entre les associé<br>Nom et prénom ou raison sociale<br>kikk Sp<br>Toto test<br>Souhaitez-vous joindre des annexes à votre déclaration d                                                            | Nombre de parts sociales possédées<br>20<br>10           | Quote-part de résultat revenant à chaque associé<br>2 466 733<br>1 233 366<br>Joindre un fichier<br>Taille maximale : 5 tylo                                |
| Répartition du résultat entre les associé<br>Nom et prénom ou raison sociale<br>kkk Sp<br>Toto test<br>Souhaitez-vous joindre des annexes à votre déclaration ou<br>Si vous avez un commentaire sur votre déclaration ou un | Nombre de parts sociales possédées<br>20<br>10<br>?      | Quote-part de résultat revenant à chaque associé<br>2 466 733<br>1 233 386<br>Joindre un fichier<br>Taille maximale : 5 luto                                |
| Répartition du résultat entre les associé<br>Nom et prénom ou raison sociale<br>kikk Sp<br>Toto test<br>Souhaitez-vous joindre des annexes à votre déclaration f<br>Si vous avez un commentaire sur votre déclaration ou un | Nombre de parts sociales possédées<br>20<br>10<br>?      | Quote-part de résultat revenant à chaque associé<br>2 488 733<br>1 233 388<br>Joindre un fichier<br>Taille maximale : 5 lifo<br>ir dans le cadre ci-dessous |

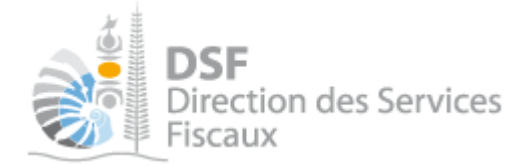

Remarque: Dans le cas de d'une déclaration BNC réel simplifié **pour une personne physique**, l'écran récapitulatif n'affiche pas la partie « Répartition du résultat entre les associés ».

| Accueil 🖉 Démarches personnelles 🖉 Déclaration BNC 🖉 Saisir une nouvelle déclaration                                                             |                    |
|----------------------------------------------------------------------------------------------------|--------------------|
| M 1002604HFHEUKV Nahiyyrlek                                                                                                    |                    |
| Recettes         Dépense prof.         Plus moins values         Résultat         Récapitulatif                                                  |                    |
| Déclaration BNC réel simplifié concernant la période du 01/01/2018 au 31/12/2018                                                                 |                    |
| Récapitulatif                                                                                                    |                    |
| Récapitulation des éléments d'imposition                                                                                                    |                    |
| BENEFICE FISCAL                                                                                                    | 0                  |
| DEFICIT FISCAL                                                                                                    | 0                  |
| Plus values nettes à long terme à 15%                                                                                                    |                    |
| Plus values nettes à long terme à 25%                                                                                                    |                    |
| Souhaitez-vous joindre des annexes à votre déclaration ? Joindre 7800 Table maximale :                                                           | un fichier<br>5 Mo |
| Si vous avez un commentaire sur votre déclaration ou un message à faire parvenir à l'administration, merci de le saisir dans le cadre ci-dessous |                    |
|                                                                                                    | 1                  |
| Etape précédente Transmettre Enregistrer le brouillon et y revenir plus tard                                                                     |                    |

Vous devez renseigner les plus-values à long termes imposées au taux de 15 et 25% déterminées précédemment à l'étape « Plus ou moins-value ».

Vous avez la possibilité des joindre des fichiers et de laisser un commentaire à destination de l'administration.

#### Note:

Il est possible d'enregistrer en brouillon votre déclaration pour y revenir plus tard avant de la transmettre à l'administration.

> Pour valider la transmission de la déclaration des BNC cliquer sur « Transmettre ».

L'écran suivant s'affiche :

| Accueil > Démarches tiers > PM-BNCRS-2 > Déclaration BNC > Transmettre une déclaration                                                                                                    |
|----------------------------------------------------------------------------------------------------|
| EPIC PM-BNCRS-2 (4888889)                                                                                                    |
| Transmettre une déclaration                                                                                                    |
|                                                                                                    |
| Vous êtes sur le point de transmettre la déclaration BNC au réel simplifié concernant la période du 01/01/2017 au 31/12/2017.<br>Une fois transmis, ces documents ne seront plus modifiables.<br>Confirmez-vous cette opération ? |

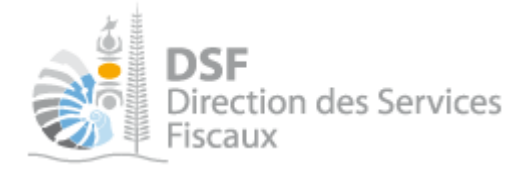

> Cliquer sur « Valider » si vous souhaitez transmettre votre déclaration.

## <u>L'écran suivant s'affiche :</u>

| Accueil $ ight angle$ Démarches tiers $ ight angle$ PM-BNCRS-2 $ ight angle$ Déclaration BNC $ ight angle$ Transmettre une déclaration                                                |               |
|----------------------------------------------------------------------------------------------------|---------------|
| EPIC PM-BNCRS-2 (4888889)                                                                                                    |               |
| La déclaration a été transmise avec succès.                                                                                                    |               |
| Accusé de réception 498961376650                                                                                                    | 🝌 Télécharger |
| Objet : Déclaration BNC reel simplifié pour la période du 01/01/2017 au 31/12/2017                                                                                                    |               |
| Déclaration créée le 20/02/2019 par MME PP-BNCRS Prenom3<br>Déclaration modifiée le 20/02/2019 par MME PP-BNCRS Prenom3<br>Déclaration envoyée le 20/02/2019 par MME PP-BNCRS Prenom3 |               |
| Retour Retour à la synthèse des échéances                                                                                                    |               |

Remarque: Dans le cas de d'une déclaration BNC réel simplifié **pour une personne physique**, le bouton « retour à la synthèse des échéances » n'est pas affiché.

#### Note:

Il est conseillé d'enregistrer cet accusé de réception et de l'archiver.

La déclaration est maintenant définitivement transmise et consultable dans la rubrique « **Consulter** > **Documents** » :

| Déclarer<br>Déclaration BNC (2)                                                                  | EPIC<br>Filtres | PM-BN          | CRS-2 (4888889)                 |                  |            |                                      |            |
|--------------------------------------------------------------------------------------------------|-----------------|----------------|---------------------------------|------------------|------------|--------------------------------------|------------|
| Consulter                                                                                        |                 | Impôte         | s Tous 💌                        | Exercice         | Tous       | •                                    |            |
| Courriels (1)<br>Documents                                                                       | ē - 5           | Description    | ı                               | Auteur           | Tous       | •                                    | Rechercher |
| Synthèse des impositions                                                                         | Liste d         | es docur       | nents                           |                  |            |                                      |            |
| Services                                                                                         | Impôt           | Exercice       | Descriptio                      | n                | Date       | Auteur                               | Action     |
| Demande d'attestation                                                                            | IR              | 2017           | Déclaration des BNC au régime ( | du bénéfice réel | 20/02/2019 | MME PP-BNCRS Prenom3                 | <u>U</u> , |
| Demande d'état hypothécaire<br>Sérer mes réclamations                                            | IR              | 2015           | Déclaration des BNC au régime ( | du bénéfice réel | 01/02/2019 | MME PP-BNCRS Prenom3                 | a, 18      |
| Iodification d'adresse<br>Iodification de téléphone<br>Yous contacter<br>Fransmettre un document | Affichage       | e de 1 à 2 sur | 2                               |                  |            | Nombre d'éléments par<br>Une seule p | page 10    |
| Gérer<br>Gérer les délégations                                                                   |                 |                |                                 |                  |            |                                      |            |

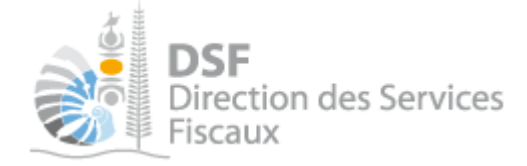

## Rectifier une déclaration après transmission

Si vous avez déjà transmis une déclaration et que vous souhaitez y apporter des modifications, il vous est possible de la corriger et de la retransmettre. Les modifications seront possibles dès le lendemain et dans **les 60 jours** suivant la date limite de dépôt papier.

Dans le cas d'une rectification d'une déclaration après transmission, il est possible :

- soit de compléter la déclaration déjà transmise ;
- soit de créer une nouvelle déclaration qui remplacera la précédente.

Le choix se fait au moment de la sélection de la période via la boîte de dialogue suivante :

| DSF<br>Direction des Services<br>Fiscaux                                                                                  | Vos<br>Fisca                                     | S DÉMARCHES<br>PALES EN LIGNE |
|----------------------------------------------------------------------------------------------------|--------------------------------------------------|-------------------------------|
| Accueil                                                                                                    | <b>Démarches personnelles</b>                    | Démarches pour un tiers       |
| Accueil Démarches personnelles. Déclaration des SCI Sait                                                                  | sir une nouvelle déclaration                     |                               |
| 🛕 Une déclaration BNC simplifiée a déjà été déposée pour la p                                                             | période sélectionnée. Que souhaitez-vous faire ? |                               |
| <ul> <li>Compléter le formulaire déjà déposé</li> <li>Créer une nouvelle déclaration qui remplacera la précéde</li> </ul> | nte<br>Valider Annuler                           |                               |

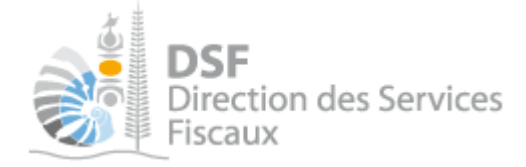

## Gestion des brouillons pour une saisie ultérieure

La modification d'une déclaration est disponible tant que la déclaration est en brouillon.

Dès que les modifications sur le brouillon sont terminées, il faut alors transmettre la déclaration.

Tant que cette déclaration en brouillon n'est pas transmise, l'administration considérera que vous êtes défaillant pour votre obligation déclarative.

#### Notes:

- Le brouillon n'est visible qu'aux personnes disposant d'une délégation pour le service « Déclarations catégorielles » pour le dossier tiers concerné. L'administration ne peut pas accéder à cette déclaration et n'est pas informée qu'une déclaration en brouillon a été remplie.

- Lorsqu'un brouillon n'a pas été transmis, une notification pour non dépôt sera envoyée par email 15 jours avant la date limite de dépôt puis tous les 15 jours.

1. Afficher la liste des brouillons

> Dans le menu de gauche, cliquer sur « Déclaration des BNC (x) », *X* étant le nombre de brouillons créés.

La déclaration en brouillon est affichée avec un rappel de l'exercice concerné, la date d'enregistrement du brouillon ainsi que l'auteur du brouillon :

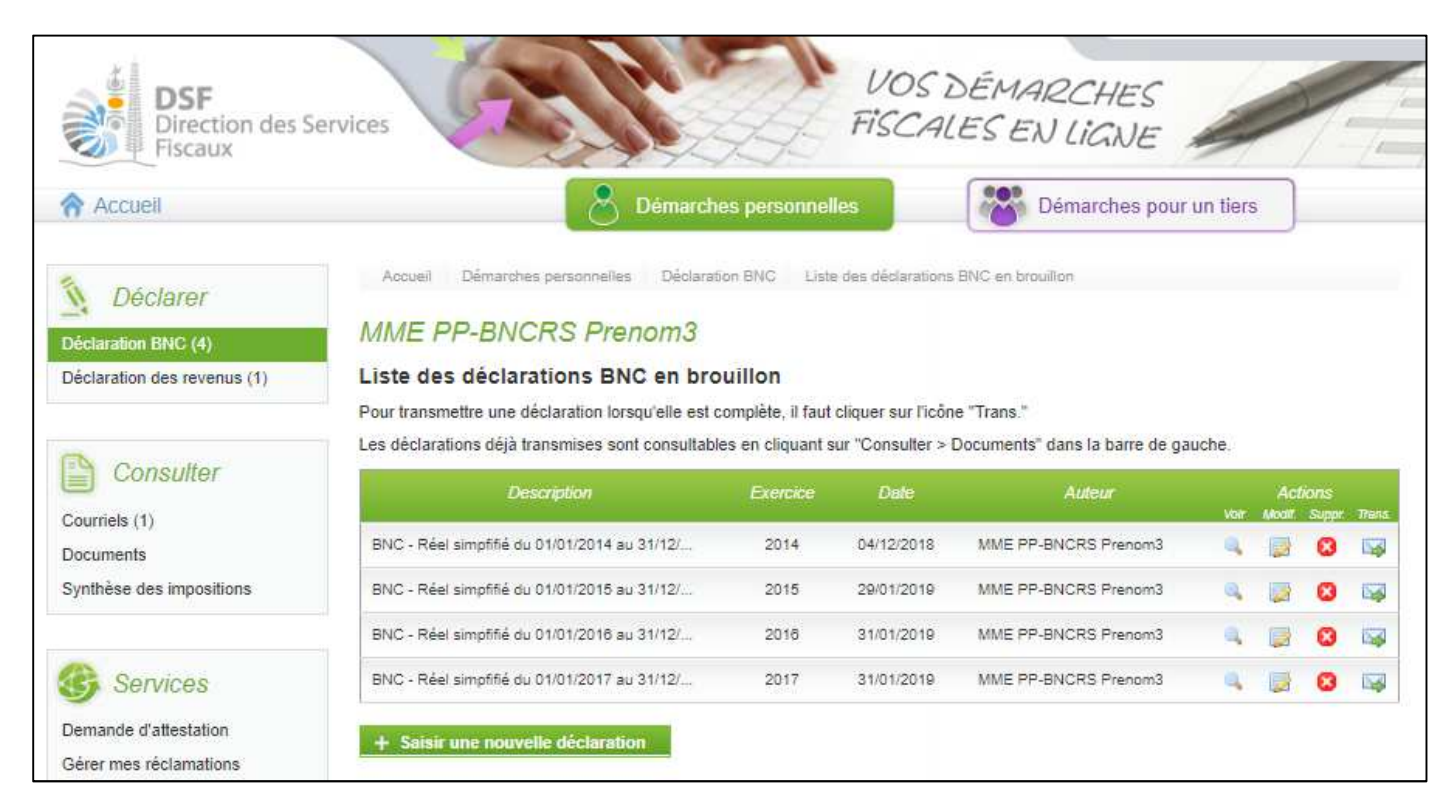

Au survol de la ligne du tableau, une info-bulle affiche en bas à droite de l'écran le nom de l'auteur de la déclaration avec la date et l'heure de création, ainsi que l'auteur de la dernière modification avec la date et l'heure de dernière modification :

Créé par : M X Jean, le 13/01/2014 07:08 Modifié par : M X Jean, le 13/01/2014 07:11

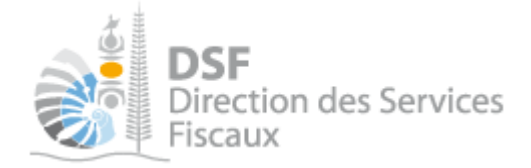

## 2. Voir une déclaration en brouillon

Il est possible de voir la déclaration au format PDF. → Pour cela, cliquer sur le pictogramme « Voir » .

Le PDF est affiché selon le modèle ci-dessous. Vous pouvez alors le télécharger pour le conserver ou l'imprimer.

|                                                                      | BEN<br>REGIMI                                                 | IMPÔT SUR LE<br>EFICES NON CO<br>E DU BENEFICE | REVENU<br>OMMERCIAUX<br>REEL SIMPLIFIE |
|----------------------------------------------------------------------|---------------------------------------------------------------|------------------------------------------------|----------------------------------------|
| Déclaration relat<br>Raison Sociale :<br>N° RID : 721540<br>RECAPITU | ive à l'année : 2014<br>PP-BNCRS Prenom<br>)3<br>LATIF DES EL | 3<br>EMENTS D'IMPOSIT                          | TION                                   |
| DEFICIT FIS<br>Plus-values net<br>Plus-values net                    | CAL<br>tes à long terme à 15%<br>tes à long terme à 25%       | 6                                              |                                        |
| REPARTIT                                                             | ION DU RESUI                                                  | TAT ENTRE LES AS                               | SOCIES<br>Quote-part de résultat       |
|                                                                      |                                                               | coninter norending                             | revenant à chaque essecié              |

## 3. Modifier une déclaration en brouillon

Une fois sur la liste des brouillons

Cliquer sur le pictogramme « Modifier »

#### Note:

La prise en compte de ces modifications ne sera effective qu'une fois que vous aurez enregistré vos modifications sur les différentes étapes de la déclaration.

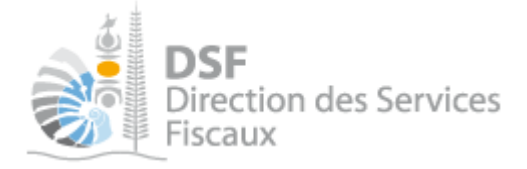

#### 4. Supprimer une déclaration en brouillon

Sur la page « Liste des déclarations en brouillon », cliquer sur le pictogramme « Supprimer » <sup>(2)</sup> de l'élément à supprimer.

#### Une demande de confirmation est affichée.

| DIrection of<br>Fiscaux | es Services                                                                                               |
|-------------------------|----------------------------------------------------------------------------------------------------|
| Accueil                 | Démarches personnelles Démarches pour un tiers                                                            |
|                         | Accueil Démarches personnelles Déclaration BNC Supprimer une déclaration                                  |
|                         | MME PP-BNCRS Prenom3                                                                                      |
|                         | Supprimer une déclaration                                                                                 |
|                         | Vous êtes sur le point de supprimer la déclaration BNC concernant la période du 01/01/2014 au 31/12/2014. |
|                         | Confirmez-vous cette opération ?                                                                          |
|                         | Valider Annuler                                                                                           |

Cliquer sur le bouton « Valider » en bas de page.

## 5. Transmettre une déclaration en brouillon

▷ Sur la page « Liste des déclarations en brouillon », cliquer sur le pictogramme « Transmettre » 🔯

Une demande de confirmation est affichée.

| Accueil | Démarches personnelles                                                                                                    |
|---------|----------------------------------------------------------------------------------------------------|
|         |                                                                                                    |
|         | Accueil Demarches personnelles Declaration BNC Transmettre une declaration                                                                                                    |
|         | MME PP-BNCRS Prenom3                                                                                                    |
|         | Transmettre une déclaration                                                                                                    |
|         | 🔥 Rappel : la date limite de dépôt est le 14/05/2015.                                                                                                    |
|         | Vous êtes sur le point de transmettre la déclaration BNC au réel simplifié concernant la période du 01/01/2014 au 31/12/2014.<br>Une fois transmis, ces documents ne seront plus modifiables.<br>Confirmez-vous cette opération ? |

Cliquer sur le bouton « Valider » en bas de page.

6. Notification par mail quand la déclaration est en brouillon

Un email est envoyé aux utilisateurs ayant accès au service « Déclarations catégorielles » quand une déclaration est en brouillon et qu'elle n'a pas été transmise.

Lorsqu'un brouillon n'a pas été transmis, une notification par email pour non dépôt sera envoyée 15 jours avant la date limite de dépôt puis tous les 15 jours.

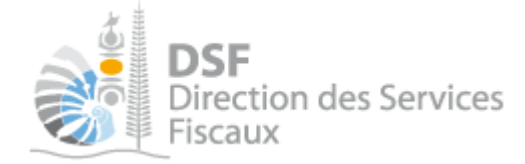

## Autre notices

Il existe plusieurs notices pour vous guider comme par exemple :

- Créer mon compte personnel
- S'abonner au téléservice « Vos démarches fiscales en ligne »
- Activer les démarches fiscales en ligne pour votre société
- Gérer mon compte personnel
- Effectuer une démarche fiscale en ligne pour un tiers
- Déléguer des services

Toutes ces notices sont disponibles sur la page d'accueil de <u>https://www.impots.nc</u> dans la rubrique « Notices » (menu bleu à gauche).